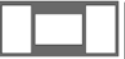

# WORD. ТЕМА 5. ПОСЛЕДОВАТЕЛЬНОСТЬ РАБОТЫ С ДОКУМЕНТОМ

Задание **0.1**. На рабочем столе Windows создайте документ Microsoft Word и назовите его Последовательность *укажите Ваши инициалы*. Откройте

Город Туда имеет богатую историю. По искоторым оценкам Туде более 650 лет, по другим - более 850. Исторически Тупа возникла для защиты русских княжеств от набегов кочевников, при Петре I стала одним из ключевых центров производства оружия и развития промышленности в Российской наперна. ¶ Гими Тулы рассказывает о драматических событиях ноября-декабря 1941 года, когда немецкая танновая армия пыталась захватить город. Оборону Тулы держали как части регулярной армни (732 зенитно-артиллерийский полк и полк НКВД), так и ополчение - Тульский рабочий полк. В результате упорных боёв превосходнщие силы противника были остановлены на окраннах города, что сорвало планы гитлеровцев по окружению Москвы с кожного направления и стало одной из важных побед в битве за столицу нашей Родины. За проявленное населением мужество при обороне. Туле было присвоено звание города-героя. ¶ Туляки гордятся не только своим испытанным в боях оружием, расписными самонарами и печатными пряниками. В Туле и Тульской области разнита пищевая и металлургическая промышленность. Начинают восстанавливаться после кризиса конца XX века машиностроение, химическая промышленность, углеарбыча. В Тульской области много памятников, памятных мест, музеев, среди которых: Тульский Кремль, мемориальный комплекс Куликово поле, засечные леса (рубеж обороны русских княжеств от половецких и татаромонгольских набегов), музей оружия, самоваров, тульских древностей. дома-музен Л.Н. Толстого, В.Д. Поленова и много других. В Туле сохранились церкии, построенные в дореволюционный период, причем инотие из них работали и в сонетское время. ¶ Тульская область славится своими туристическими вомплексами. расположенными как на севере области в сосновых лесах по берегам реки Оки, так и на юге - в "русской Швейцарии" на берегу реки Красивая меча, а так же целебным источником Краинка. ¶

**Текст 0.2**. Историко-экономическая зарисовка города Тулы и Тульской области

его. Убедитесь, что включен режим отображения непечатаемых символов (инструмент переведен во "вдавленное" положение). Чтобы Word не пытался самостоятельно оформлять документ, отключите режим автооформления текста при вводе (в Обормл см. задание 2.2). В документ наберите не менее трёх абзацев текста, в каждом абзаце не меньше по пять-шесть строк, если нет желания придумывать текст, то можно использовать

текст 0.2. <u>Сохраните текущий документ</u> (комбинацией клавиш Shift F12

или левой по {

# 📖 І. ЭТАП НАСТРОЙКИ ОКНА WORD

Назначение этапа в том, чтобы:

- меньше уставали глаза;
- Word выглядел привычно и был полнофункциональным. Это особенно важно при настройке "под себя" чужого компьютера, например, при сдаче тестов при приёме, когда необходимо обеспечить себе комфорт и снизить нагрузку на нервную систему. Word любой из существующих версий после выполнения мероприятий этого этапа становится привычным.

Если работаете в Word<=8v, то убедитесь так же, что максимизированно

окно вложенного документа ( ЭХ) (в ШРИФТЫ см. 💭 II). Действия по

Применение масштаба просмотра документа по ширине страницы. Левой по {\_Вид\_}.→ {Масштаб...}.→ Выберите { то ширине страницы}.→ {OK}.

Пояснить назначение изменения масштаба документа можно следующим примером. Предположим, пользователь взял обычный газетный лист и булавкой приколол его на стену, а сам отошёл к дальней стене, обернулся к листу и пытается прочитать текст на нём. Это соответствует мелкому масштабу, например 10% (см. рис. 1.0-а). Каков результат чтения при таком масштабе? Скорее всего пользователь не сумеет прочитать текст, а кроме листа бумаги в зону наблюдения будет попадать также большой участок стены. Теперь пользователь подошёл к газетному листу ближе. Текст на листе он сумеет без труда прочесть. Это нормальный масштаб

# 

**Рис.1.0-а**. Вид документа, масштаб отображения которого 10%

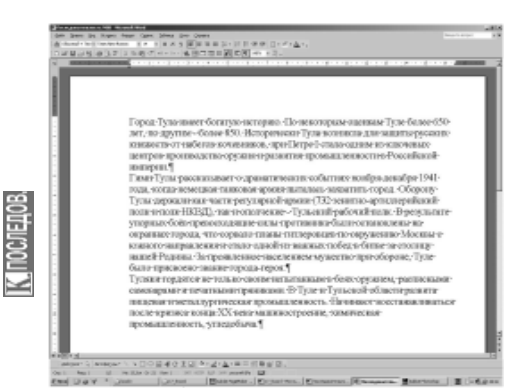

**Рис.1.0-б**. Вид документа, масштаб отображения которого "по ширине страницы"

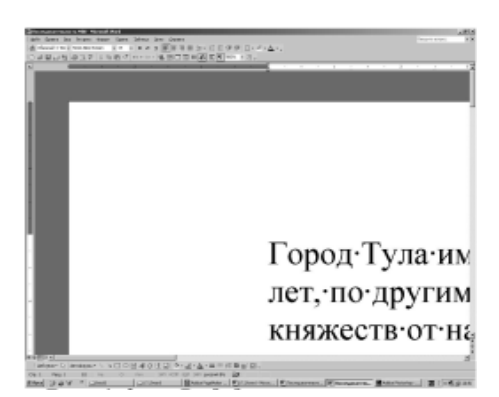

**Рис.1.0-в**. Вид документа, масштаб отображения которого 500%

(см. рис. 1.0-б). Поменялся ли при этом размер листа? Поменялся ли при этом размер шрифта на листе? Нет, не поменялись. Изменилось только лишь расстояние до листа. Теперь пользователь взял бинокль и рассматривает тот же лист через бинокль, это соответствует крупному масштабу, например 200% или 500% (см. рис. 1.0-в). При этом пользователь будет видеть всего несколько букв, но зато сумеет рассмотреть мельчайшие детали, не видимые невооружённым глазом. Аналогичным образом изменение масшаба просмотра документа не меняет ни размера бумаги документа, ни размера шрифта текста.

Примечание 1.1. Поменять масштаб можно так же и с панели инструментов, инструмент "Масштаб" характеризуется тем, что на нём написаны цифры текущего масштаба и символ С%, правее последнего находится треугольник открытия списка доступных масштабов

(99% , см. рис. 1.2). Поэксперименти-

руйте с разными масштабами. Примените масштаб "по ширине страницы".

Примечание 1.3. Масштаб "По ширине страницы" определяет то, что вся ширина документа уместится на экране (при этом цифра масштаба будет подобранна автоматически в соответствии с разрешением монитора, в О.НАСТРОЙКА см.

℁ I.IV), а выравнивание по ширине ()

определяет то, что левая и правая границы выделенного абзаца будут ровными.

Примечание 1.4. Масштаб 100% не означает, что размер листа на экране в точности будет соответствовать размеру листа после печати. Для эксперимента примените масштаб 100%, приложите к монитору стандартный лист формата A4 (его можно взять из обычного принтера), убедитесь, что размеры не совпадации его в Интернете

268

Тема 5. Последовательность работы с документом

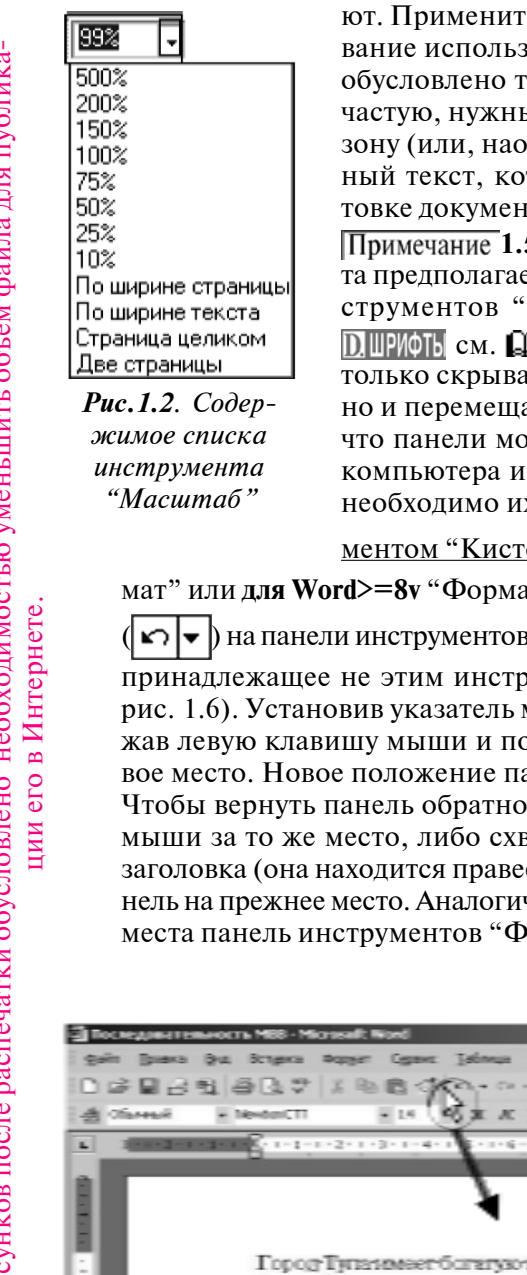

ют. Примените масштаб "по ширине страницы". Требование использования масштаба "по ширине страницы" обусловлено тем, что при более крупном масштабе, зачастую, нужный текст попадает на поля в непечатаемую зону (или, наоборот, в печатаемой зоне остаётся ненужный текст, который пользователь не видел при подготовке документа).

Примечание 1.5. Нормальная работа с текстом документа предполагает, что на экране отображаются панели инструментов "Стандартная" и "Форматирование" (в ОШИФТЬ см. ДЗ IV). Причем пользователь способен не только скрывать панели инструментов и отображать их, но и перемещать их по экрану (это нужно знать потому, что панели мог передвинуть предыдущий пользователь компьютера и для работы в привычном режиме бывает необходимо их вернуть). Так, например, между <u>инстру-</u>

ментом "Кисточка" ( ( ; для Word7v "Копировать фор-

мат" или для Word>=8v "Формат по образцу") и инструмента "Отменить"

Im I ha панели инструментов "Стандартная" находится свободное место,

принадлежащее не этим инструментам, а непосредственно панели (см. рис. 1.6). Установив указатель мыши остриём на это место, нажав и удержав левую клавишу мыши и потянув, можно переместить панель на новое место. Новое положение панели см. рис. 1.7.

Чтобы вернуть панель обратно, необходимо схватиться левой клавишей мыши за то же место, либо схватиться левой клавишей мыши за строку заголовка (она находится правее слова "Стандатная") и отбуксировать панель на прежнее место. Аналогичным образом можно передвинуть со своего места панель инструментов "Форматирование" и вернуть её обратно.

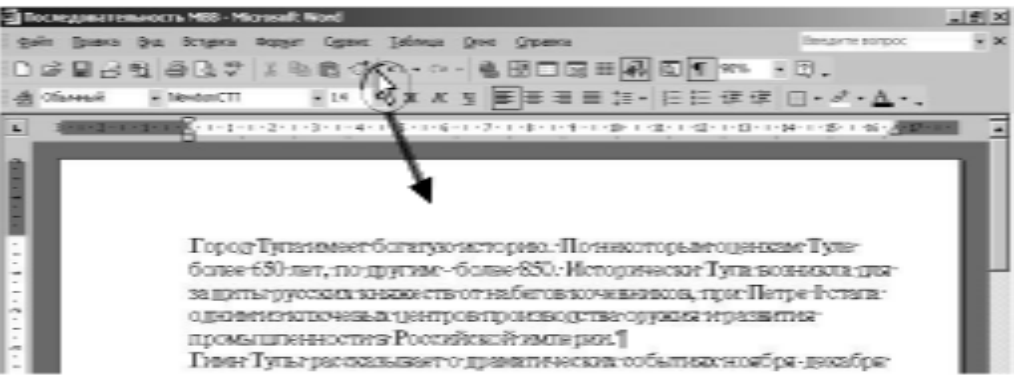

**Рис.1.6**. Перемещение панели инструментов "Стандартная" с обычного места, остриё мыши находится на пустом месте панели, не занятой инструментами (не появляется имя какого-то инструмента)

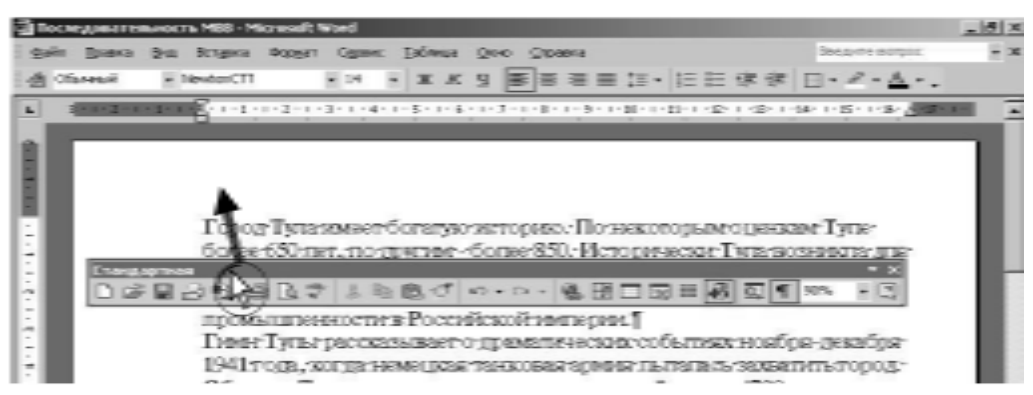

Рис.1.7. Возврат панели инструментов "Стандартная" на обычное место

Примечание 1.8. Для Word>=8v. Слева от строки главного меню находится двойная или одинарная пунктирная линия ( மூன்л). "Схватившись" левой клавишей мыши за эту линию, аналогично примечанию 1.5, строку главного меню, можно отбуксировать на новое место. Возврат строки главного меню на её место проходит так же, как возврат панели инструментов (см. прим. 1.5). Приведите вид окна Word к состоянию, показанному на рисунке 1.6. В случае если инструменты расположились в одну строку, то в D.ШРИФТЬ см. прим. 4.4.

Примечание 1.9. С панели инструментов можно убрать один или несколько не используемых в работе инструментов. При нажатом и удержанном певый Alt "схватиться" левой клавишей мыши за инструмент и отбуксировать его на текст документа, отпустить мышь, отпустить певый Alt.

Возврат набора инструментов на панели инструментов, например, "Стандартная" к привычному виду. Левой по {\_Вид\_}.→ {Панели инструментов}.→ [Для Word>=8v {Настройка...}].→ Карточка [Панели инструментов].→ В списке панелей инструментов включите галочку { Г Стандартная}.→ {Сброс...}. Появляется запрос на выполнение операции – {OK}.→ Закройте текущее диалоговое окно ({ Ц }).

Добавление ещё одного инструмента на панель. {\_Вид\_}.→ {Панели инструментов}.→ {Настройка...}.→ [Для Word7v карточка ∫Панели инструментов]] или [для Word>=8v карточка ∫Команды]].→ С помощью бегун-

ка прокрутить список "Категорий" ({ }). Щелчком левой клавишей мыши

выбрать нужную категорию, например, {Рисование}. Схватиться левой клавишей мыши за нужную кнопку и отбуксировать её на любую панель инструментов, ориентируясь на вертикальную чёрную линию, показывающуюю предполагаемое место помещения инструмента. Левой по {Закрыть}. Примечание 1.10. Проверка положения индикатора "ЗАМ" (находится ниже горизонтального бегунка), если он ярко-чёрный, то двойным щелчком левой клавишей мыши необходимо сделать его блёкло-серым (в ПШР/оть см. 🛄 XI).

# 🛄 II. ЭТАП НАСТРОЙКИ СТАНДАРТНОГО ШРИФТОВОГО И АБЗАЦНОГО ОФОРМЛЕНИЯ

Неопытные пользователи при работе с документом стараются следить за оформлением каждого символа сразу при вводе его с клавиатуры, это приводит к повышению затрат времени на оформление документа в десятки раз по сравнению с затратами опытных пользователей. Опытные пользователи, набрав немного текста, применяют к нему стандартные шрифтовые и абзацные установки, потом набирают весь текст почти не используя манипулятор мышь (весь текст в соответствии с правилами наследованием оформления оказывается оформлен стандартно, в DUP/016 см. Ж XII.V, а так же в 🖪 АБЗАЦЬ см. Ж II.II), и только когда весь текст готов, повторно проходят по документу, дооформляя его.

Задание 2.1. Строчным фрагментом (для выделения таким способом указатель мыши поставьте слева от текста - Д, в СБУФЕР см. • IV.I.II) выделяем весь имеющийся текст. Установите стандартное для нашей страны шрифтовое оформление (оно близко к шрифту печатной машинки): гарнитура шрифта – Times New Roman [Cyr], размер – 14 (можно устанавливать это оформление как с панели инструментов, так и из диалогового окна: {\_Фор- 🔤 мат\_}.→ {Шрифт...}).

- ции его в Интернете Примечание 2.2-а. В том случае, если готовите документ, копии которого будут многократно нотариально заверяться (например, устав организации) перед распечаткой документа к нему необходимо применить 10 размер шрифта, что приведёт к уменьшению количества страниц и позволит сэкономить большую сумму денег.
  - Примечание 2.2-б. В том случае, если предстоит набирать многостраничный текст, то можно использовать повышенные размеры шрифта 16 или 18, чтобы глаза меньше уставали, а перед печатью поменять размер на 14.
  - Залание 2.3. Если выделение с текста сняли, то повторно выделите весь имеющийся текст. <u>Зайдите в диалоговое окно "Абзац"</u> ({ Формат }.--> {Абзац...}.) Примените выравнивание "по ширине", а так же задайте стандартные размеры отступов (отступы слева и справа по 0 см, отступ первой строки 1,27 см, междустрочный интервал одинарный; в 🖪 АБЗАЦЫ см. примечание 6.4).
  - Примечание 2.4. Большинство документов для производственных целей готовят с одинарным междустрочным интервалом, а тексты для научных и учебных целей – с полуторным интервалом (в 🔀 АБЗАЦЫ см. VI.II).

Задание 2.5. Поставьте курсор в конец текста ( Control End ), сняв таким образом выделение. Убедитесь, что индиктор "CapsLock" погашен (назначение и использование индикатора в ∧ КЛАВИАТУРА см. & VI.VI).

# ІІІ. ЭТАП <u>НАБОРА ТЕКСТА БЕЗ ОФОРМЛЕНИЯ</u> ("НАБИВКИ") И ПОДГОТОВКИ ТАБЛИЦ

# **∦ III.I. Ввод текста**

- Задание 3.1. Переверните манипулятор "мышь" "к верху лапами" (так, чтобы была видна нижняя поверхность устройства) и положите его в таком положении на стол. Подготовьте ещё не менее двух абзацев текста по пять шесть строк в каждом (можно использовать текст 0.2), чем больше подготовите текста, тем понятнее будет последующий материал. Верните мышь "на шасси".
- Примечание **3.2**. При наборе текста клавишу <u>Enter</u> нужно нажимать только в конце абзацев, а не в конце строк, так как происходит автоматическое перенесение введенных символов на новую строку в случае полного за-

полнения предыдущей. Несколько раз подряд на клавишу Enter так же не нужно нажимать, даже при наборе и оформлении титульных листов без неё можно обойтись (см. **\*** IV.IV).

- Примечание **3.3**. Если при наборе текста встречается иначе оформленное слово или символ (в том числе, в тексте встретилось слово оформленное полужирным начертанием шрифта или индексом, например,  $M^2$  плитки) то на этапе "набивки" их набирают, не оформляя соответствующими шрифтовыми признаками и только позже, при оформлении текста в целом, к их оформлению возвращаются.
- Примечание **3.4**. Если носите наручные часы, браслеты, то перед набором большого текста их желательно снять и переложить в карман. Если на спинке стула что-то висит (сумочка, куртка), то лучше эту вещь снять и переложить в зону видимости, например на системный блок компьютера.
- Правило **3.5**. Точки, запятые, двоеточия, точки с запятой, восклицательные и вопросительные знаки не отделяют пробелами от слов, после которых они стоят, и отделяют от следующих за ними слов (это правило необходимо выполнять, чтобы Word при распределении текста по строкам не начинал последующую строку с символа пунктуации, который должен закончить текущую строку):
  - Правильно. Папример: открывающаяся скобочка, кавычка должны быть прижаты к следующему за ними символу. А запятая, точка, закрывающая скобочка или кавычка должны сопровождать предшествующий символ (см. запятую в предыдущем предложении, скобочки в этом). Тире ставится в пробелах с двух сторон. По-иному ставится дефис. «Рога кавычек, скобочек на пробелы не смотрят». С.

до неё. С точки зрения проверки орфографии в Word слово — это все слитно набраные символы, так вариант Спервое. В торое текстовый редактор будет рассматривать как одно слово и так как не найдёт в словаре его аналога, то отметит как неправильное.

Задание 3.6. При русской раскладке языка клавиатуры (RU) поэксперимен-

тируйте с расстановкой в набранном тексте кавычек (Shift 2), скобо-

чек (Shift 9, Shift 0), запятых (Shift ??). Особенно интересно

проставить знаки пунктуации в концах строк текста, чтобы посмотреть, как будет происходить перенос слова на новую строку вместе с пунктуационным знаком.

Примечание 3.7. Нередко при работе с текстом нужно, чтобы окончание предыдущего слова располагалось на одной строке с началом последующего слова, например: с576 м<sup>3</sup>, где с576 рассматривается как предыдущее слово, а см<sup>3</sup> – как последующее. В этом случае символ пробела между этими словами заменяют на символ "неразрывного пробела": выделить символ пробела. → Левой по {\_Вставка\_}. → {Символ}. → Карточка [Специальные символы] или карточка [Специальные знаки]. → Левой по {Неразрывный пробел}. → {Вставить}. → {Закрыть}. В указанное место в документе вставляется символ "неразрывного пробела", который в режиме с отображаемыми непечатаемыми символами выглядит как кружок в верхнем регистре: с576°M<sup>3</sup>. При распечатке документа на листе бумаги он не пропечатывается (вместо него остаётся пустое место, как от обычного пробела). Тот же символ в документ можно вставлять комбинацией

клавиш Control Shift «пробел»

Примечание **3.8**. Не доказано, что при работе с компьютером нужно смотреть только на монитор и нельзя смотреть на клавиатуру. Во-первых, расстояние до монитора во время работы стабильно и глазная мышца перенапрягается, удерживая одно и то же положение. Во-вторых, изображение на мониторах с электронно-лучевой трубкой мерцает, а на жидкокристаллических — перетекает, что так же приводит к дополнительной усталости глаз. Отсюда вывод, пусть глаз смотрит то на монитор, то на клавиатуру, то на лежащий на столе черновик, и пусть пользователь хотя бы раз в два-три часа встаёт и гуляет по <u>открытому месту</u> (там, где можно посмотреть вдаль).

Примечание **3.9**. Помните так же, что разная яркость монитора и комнаты утомляет глаза (нельзя работать в ночное время с выключенным светом). Лампа освещения, находящаяся точно за спиной, отбрасывает на монитор блик, что так же вредно для глаз. Лампа местного освещения, стоящая очень близко к монитору, постоянно попадается на глаза, что так же вредно. Заявления пользователей, якобы кактус, растущий рядом с монитором, поглощает электромагнитные волны противоречит законам физики. Примечание **3.10**. Если по ходу работы случайно нажат CapsLock и получилось нечто вида СнЕ ВЕРНЫЙ РЕГИСТРЭ, то необходимо: выделить неверный текст. Левой по {\_Формат\_}.→ {Регистр...}.→ Выбрать нужный, например { тизменить регистр}. → {ОК}.

Поэкспериментируйте со сменой регистра любого участка текста из нескольких слов.

Примечание 3.11. В офисных помещениях частая проблема – это отключение электроэнергии без предупреждения. Вторая частая проблема – это зависания Word (редактор не выполняет или выполняет очень медленно команды пользователя, в том числе команды на закрытие документа), что как правило требует принудительного снятия зависшей задачи (в 🖳 ЯРЛЫК, СЕТЬ см. 😤 IV.IV). Зависания редактора происходят в основном при работе с большим текстом (более 50 страниц), сложными таблицами, графикой.

После экстренного выключения электроэнергии или зависания, при следующем открытии документа может произойти автовосстановление текста (в Stower ста (в Stower ста), а может и не произойти: содержимое открытого документа не будет иметь последних изменений. Поэтому, при работе с документом необходимо принудительно сохранять его каждые 10-20 минут одним из следующих способов:

- ▶ левой по <u>инструменту "Сохранить"</u> (□).
- ▶ комбинацией клавиш Shift F12 (сначала нажать и удержать @Shift].

затем нажать и отпустить F12, в последнюю очередь отпустить [A Shift]).

Примечание 3.12. Когда в документ внесены какие-то изменения, то при последующем принудительном сохранении документа в нижней части окна Word (в статус-строке) появляется, а затем исчезает, "прогресс-индикатор" (синие квадратики, количество которых увеличивается). Попробуйте что-то допечатать и принудительно сохранить документ. Если опытного пользователя окликнуть во время работы, то он сначала принудительно сохраняет свой документ, убеждается при этом, что процесс прошёл и никаких вопросов Word не задал, и только потом поворачивается к собеседнику для общения.

Примечание 3.13. Комбинация клавиш Shift F12 служит для принудительного сохранения документов только в программах из пакета MS Office (в том числе, Word, Excel, PowerPoint). В других программах для той же цели

служат другие комбинации клавиш, например Control S

Примечание 3.14. Нередко при использовании комбинаций клавиш, содержащих левый Alt, пользователи нажимают эти комбинации неправильно (правильное нажатие в МКЛАВИАТУРА см. прав. 6.235), в результате чего выделяется один из пунктов главного меню и из текста пропадает курсор, чтобы пии

вернуться к нормальному режиму работы с текстом несколько раз нажмите **Fsc**.

Примечание **3.15-а**. Зачастую пользователь набирает в документ несколько символов, а в текст автоматически подставляются другие, например набира-

ет: **С**:)**)**, а получает **С**:**))**. Это работает механизм автозамены. Если в данном случае автозамена сработала неправильно (а в основном этот механизм помогает при наборе текста), то необходимо <u>отменить последнее выпол</u>-

ненное действие (левой по { ♪ или левый Alt — Backspace). Механизм автозамены полезен тогда, когда в документе часто встречается повторение некого длинного текста, например, СМісгозоft Word for Windows ver. 8.0. В этом случае удобно настроить автозамену на то, чтобы набор короткого текста (для упрощения можно использовать абревиатуру, даже при русском индикаторе языка клавиатуры) воспринимался как команда набрать длинный, например в качестве короткого будет использоваться ьцц8 (или Стуча).

Настройка автозамены производится из соответствующего диалогового окна.

Левой по {\_Сервис\_}.→ [Автозамена...] или [Параметры автозамены...]. Задание 3.15-6. Настройте автозамену так, чтобы набор пользователем сокращённой фразы, например, СНП\_У\_*FIO*\_ приводил к автоматическому набору в документ полной фразы, например, СНекоммерческое партнерство "Учебный центр компьютерных технологий" Махрина Василия Викторовича.

Примечание **3.16**. Для набора римских цифр (LXVI) используются соответсвующие клавиши английской раскладки языка клавиатуры (EN): LXVII.

### #III.II. Подготовка таблиц

Добавление таблиц в документ и набор таблиц, как правило, проводят параллельно с набором текста (естественно, что манипулятор "мышь" при работе никто принудительно не переворачивает "к верху лапами").

### ⊕ III.II.I. Требования к таблицам

Задание 3.21. Поставьте курсор в конец третьего абзаца рядом с символом конца абзаца (в приведенном примере: Сугледобыча. ¶□). Нажмите Enter. Наберите слово СТаблица 1. Текущий абзац имеет <u>абзацный отступ первой</u> строки равный 1,27 см ( 1 + 1 + 1 + 1 + 2), установите его в <u>нулевое</u> положение ( 1 + 1 + 1 + 1 + 1 + 2), это требование связано с тем, что абзац СТаблица 1¶□ должен быть выровнен по правому краю (в **№ АБЗАЦЫ** см. прим. 3.9-6). Нажмите Enter. Наберите заголовок создаваемой таблицы: СДинамика развития основных отраслей промышленности в Тульской области в 2003 году, в процентах к предыдущему году. Вставьте таблицу из 14 столбцов и 6 строк. Доведите свою таблицу до вида, показан-

в Интернете

ero

| atoms 11 | La contra         | and the second |             | 100             | 10 m                                     | N)<br>UP   | A)             |
|----------|-------------------|----------------|-------------|-----------------|------------------------------------------|------------|----------------|
| -        | 10.00             | ajura est      | 1           | 111<br>111      | ĥ                                        | (i)        | Ņ              |
|          | 10                | 8              | WS<br>US    | Щ.<br>Ж         | an an an an an an an an an an an an an a | ä          | (I)<br>(I)     |
|          | 0 -1              | ŝ              | R<br>!!     | 35<br>35        | 20                                       | R<br>W     | 13<br>13       |
|          | TRUE B            | Î              | ()<br>()    | 60<br>74        | fil<br>W                                 | (i)<br>X   | 8              |
|          | 900 a a           |                | HC<br>1     |                 | 2                                        | 26<br>60   | in<br>U        |
|          |                   | Q              | 979         | 0000            | Š.                                       | 將將         | i.             |
|          |                   | 8              | 内算          | 行業              |                                          |            |                |
|          | 10 Min            | je je          | 1<br>1<br>1 | 11<br>12        | IN<br>I                                  | 10.0       | W.             |
|          |                   |                | 88<br>20    | W.W.            | il a                                     | λ,<br>b    | ж<br>М         |
|          |                   | 1              | 0)<br> 13   | 0               | 60<br>90                                 | (R)<br>(1) | 8              |
|          |                   |                | 1           | 四世              | 2                                        | 14<br>(5)  | 9              |
|          | 100-              | Ŷ              | 内蔵          | <b>武</b> 四二     | 1                                        | ж<br>П     | 20             |
|          | 100 TO 100 TO 100 |                |             | No.211 Director | Service of the local set                 | 100000     | TURDON SAK USS |
|          |                   |                |             |                 |                                          |            |                |

**Рис.3.22**. Пример таблицы из большого числа столбцов. Цифры выровнены по правому краю, количество знаков после

запятой равное

Текстовый редактор Microsoft Word

ного на рис. 3.22 (цифры, содержащиеся в таблице можно использовать любые). Примечание 3.23-а. Перед вставкой таблицы же-

лательно не забывать готовить строку с ее названием.

Примечание 3.23-б. К абзацам текста выравненным по центру (三), по правому краю (三), а так же ко всем ячейкам таблицы с любыми выравниваниями применяют нулевой абзацный от-

ступ первой строки (1 1 1 1 2 2 1 1 1

Примечание 3.24. Так как, зачастую, места в таблицах не хватает, то размер шрифта в таблицах используют пониженный на 2 пункта, так если в документе 14 размер шрифта, то в таблице — 12. Если понижение шрифта не обеспечило решения этой задачи, то это будет исправлено при выполнении параграфа 🕁 IV.III.II.

Примечание 3.25. Таблишы из большого количества строк (не уложившиеся на один экран) выделяют по правилам выделения нескольких столбцов таблицы. Это позволяет выделить таблицы без рывков, не выделив по неосторожности другой текст, расположенный выше или ниже таблицы (в ПТАБЛИЦЫ см. задание 3.44).

Примечание 3.26. Операции объединения и разбиения ячеек таблицы на этом этапе лучше не проводить, к ним стоит вернуться ближе к моменту распечатки документа (в ПТАБЛИЦЫ см. прим. 9.7, 9.15, 9.25).

Правило 3.27-а. К цифрам в ячейках таблицы принято применять шрифт Courier New [Cyr] и выравнивание по правому краю. Количество знаков после запятой в ячейках одного столбца должно быть равным. Это позволяет проще сравнивать цифры, находящиеся в разных ячейках одного столбца.

Примечание 3.27-б. Десятичный разделитель в России запятая (С, Э, см. рис. 3.32), а не точка (C.D).

### ⊕ III.II.II. Преобразование текста к табличному виду

Примечание 3.28. Зачастую, документ поручают набирать неопытному пользователю. Такой пользователь не понимает, что ему встретилась ИИИ

276

ции его в Интернете

| Дом отдыха = стоимость отдыха, долл. ¶ |
|----------------------------------------|
| Велегож = 100¶                         |
| Вязово = 80,56¶                        |
| Шилово = 95¶                           |
| Краинка = 120¶                         |
| Окский плёс = 111 ¶                    |
| Егнышёвка = 90¶                        |
|                                        |

**Текст 3.29**. Табличный материал в виде текста обыкновенного

**Таблица 3.31** Преобразованная, неоформленная

| Дом отдыха  | стоимость отдыха, |  |  |
|-------------|-------------------|--|--|
|             | долл.             |  |  |
| Велегож     | 100               |  |  |
| Вязово      | 80,56             |  |  |
| Шилово      | 95                |  |  |
| Краинка     | 120               |  |  |
| Окский плёс | 111               |  |  |
| Егнышёвка   | 90                |  |  |

Таблица 3.32

| 0.1         | - |
|-------------|---|
| 1 donu anna |   |
| Опоптинния  |   |
|             |   |

| Стоимость отдыха, |  |  |
|-------------------|--|--|
| долл.             |  |  |
| 100,00            |  |  |
| 80,56             |  |  |
| 95,00             |  |  |
| 120,00            |  |  |
| 111,00            |  |  |
| 90,00             |  |  |
|                   |  |  |

таблица (например, в черновике не было рамки ячеек) и набирает таблицу как простой текст (см. текст 3.29).

Задание 3.30. Поставьте курсор в конец

<u>текста</u> (<u>Control End</u>). Нажмите <u>Enter</u>. Наберите текст 3.29.

**Преобразование текста в таблицу**. Выделите преобразуемый текст. Левой по {\_Таблица\_}.

→ Для Word <=8v. {Преобразовать в таблицу...}. ⊃

**Ъ Для Word9v.** {Преобразовать ▶}.→ {Преобразовать в таблицу...}. *⊃* 

Ъ Для Word>=10v. {Преобразовать ▶}.→ {Текст в таблицу...}. ⊃

### ⇉ᢇ

Число столбцов: 2{ → Разделитель ( Другой) = + (OK). Результат преобразования см. табл. 3.31. Таблицу оформленную в соответствии с правилом 3.27 см. таблицу 3.32.

Примечание **3.33**. Зачастую пользователю не удаётся в диалоговом окне преобразования таблицы набрать нужный разделитель. Так с клавиатуры может набираться короткое тире (С-С), а есть потребность подставить <u>длинное</u> тире (С-С) (например, если Word при наборе заменял короткие тире на длинные). В этом случае необходимо покинуть диалоговое окно преобразования

таблицы, скопировать соответствующий знак в буфер обмена Windows, повторить операцию преобразования текста в таблицу, только заполнить поле разделителя <u>вставкой содержимого буфера обмена Windows</u>

Shift Insert

# 🛄 IV. ЭТАП ОФОРМЛЕНИЯ ПАРАМЕТРОВ СТРАНИЦ

### \* IV.I. Размер листа бумаги документа

Нередко пользователь готовит документ, отсматривает его на мониторе и распечатывает, а на бумаге документ выглядит не так, как он выглядел на мониторе (особенно часто это встречается в отношении рефератов полученных из Интернета), например, строка текста, находившаяся на мони-

Задание 4.3. Установите размер листа А5 (ширина 14,8 см, высота 21 см). Выйдите нажатием на {OK} из диалогового окна "Параметры страницы" и обратите внимание на размер шрифта – он не поменялся. Кажущееся укрупнение текста обусловлено тем, что лист стал меньше и при масштабе отображения документа "по ширине страницы" он как бы "придвинулся" к пользователю. Поставьте курсор в большую таблицу в документе и выполните в отношении её операцию автоподбора ширины таблицы (и примените к ней автоформат "Стандартная сетка", в щарищь страницы, сейчас его можно оставить в таком положении. Установите размер листа – А4. Повторите операцию автоподбора к своей таблице (если край таблицы всё равно находится вне страницы, это будет исправлено при работе с параграфом ф IV.III.II).

# ※IV.II. Размер полей документа

При нанесении принтером на лист бумаги чернил или тонера, по краям листа остаётся зона недоступная для попадания красителя. Это техническое определение полей документа. Есть ещё и нормативное: по краям документа должны оставаться поля, для целей последующей подшивки документа, а так же для нанесения замечаний читателем.

Задание **4.10**. <u>Поставьте курсор в начало текста</u> (<u>Control Home</u>). На горизонтальной линейке измерений находятся две серые области и одна белая (в

тер будет производиться печать, то вместо размера "А4" в соответствующем поле написано слово "Другой". В этом случае необходимо самостоятельно указать ширина: С21 см { } { } и высота: С29,7 см { }

**<sup>4.1</sup>**. Наиболее распространённый в России размер листа бумаги для печати на принтерах – А4: 210 мм ширины и 297 мм высоты.

**<sup>4.2</sup>**. В том случае, если специалист, настраивавший компьютер, не указал операционной системе на какой прин-

D ШРИФТЬ см. 🛄 VI). Серые области обозначают поля документа. Сейчас на горизонтальной линейке измерений ничего изменять не надо.

Залание 4.11. Установка ширины полей документа. Убедитесь, что курсор находится в тексте документа. Левой по {\_Файл\_}.-> {Параметры страницы...}.→ Карточка ГПоля].→ Щелчками левой по { 🔄 } поменяйте размеры верхнего, нижнего, левого и правого полей в документе, при этом отслеживайте изменения на образце. -> {OK}.

На горизонтальной линейке измерений границы серых областей сместились.

- Примечание 4.12. Размеры полей можно менять не только щелчками по { , , но их можно также набирать в соответствующие белые области диалогового окна. При этом необходимо следить, чтобы десятичным разделителем была запятая (С, Э), а так же за наличием пробела перед размерностью: С см и с тем, чтобы использовалась русская раскладка клавиатуры (RU) при наборе размерности. Например, в соответствии с вышеизложенным правильное задание поля: [2,7 см].
- Примечание 4.13. Отображение непечатаемой рамки, которая укажет границы полей. Левой по {\_Сервис\_}.-> {Параметры...}.-> Карточка [Вид].-> Включите галочку { Г Границы [области] текста}. → {OK}.
- ции его в Интернете. Примечание 4.14. Нормальными установками полей можно считать следующие: 🗃 левое поле 2,5 см, правое – 1,1 см, верхнее – 1,7 см, нижнее – 1,8 см. Переплет 0 см. Эти поля соответствуют ГОСТ, к тому же на всех известных мне моделях принтеров минимальные технические размеры полей больше указанных нормальных, так что в случае перемещения документа на другой компьютер не возникнет проблем с распечаткой. Если поставить поля уже, то некоторые модели принтеров не смогут пропечатать текст, к тому же бумага может быть не стандартной.
  - Примечание 4.15. Размеры от края до колонтитулов (в Word <= 9v они находятся на карточке [Поля], а в **Word>=10v** – на карточке [Источник бумаги]) на начальном этапе обучения работе с Word лучше не изменять или ставить их не меньшими, чем указанные выше размеры полей сверху и снизу (работа с колонтитулами разобрана в 🕷 VII.II).
  - Примечание 4.16. Разные модели принтеров имеют различные технические ограничения на минимальную ширину полей в документе. Если с компьютера можно осуществлять распечатку на несколько принтеров, то нужно указать в качестве текущего тот принтер, на котором планируется распечатывать документ, для этого: левой по {\_Файл\_}.→ {Печать...}. Появляется диалоговое окно "Печать" (см. рис. 11.3). Убедитесь, что в поле "Принтер Имя" выбрано имя того принтера, на котором планируется печатать документ. -> <u>Закройте диалоговое окно "Печать"</u> (либо левой по {Закрыть}, либо {-ЕХ}).

Установка полей с минимально допустимыми размерами. Левой по { Файл }.→{Параметры страницы...}.→Карточка [Поля].→Установите

Низкое

мониторе.

демонстрации

, впд

размеры верхнего, нижнего, левого и правого полей по CO см .-- {OK}.--Появляется сообщение о том, что "одно или несколько полей лежат вне области печати", нажимайте на {Исправить}. Автоматически изменяются размеры полей на минимально допустимые. → {OK}.

Остаётся повторить операцию автоподбора к таблицам в документе.

- Примечание 4.17. Когда школьники и студенты готовят рефераты, то они стараются, чтобы размер документа был побольше. В этом случае имеет смысл увеличение левого поля до, например: [3,5 см]. Во-первых, потому что увеличение этого поля уменьшает ширину всех строк в документе и его изменение приводит к росту количества страниц, а, во-вторых, потому что оно используется для подшивки документа.
- Примечание 4.18. Большинство начинающих пользователей не различают понятия "левого поля документа" и "левого абзацного отступа". Абзацные отступы (в 🕅 АБЗАЦЬ см. 🛄 III) не должны находиться на серой области поля никогда (см. рис. 4.19). Это требование связано с тем, что за минимальной технической шириной поля Word следит, а текст, зашедший на поле из-за неправильной установки абзацного отступа, распечатан не будет.

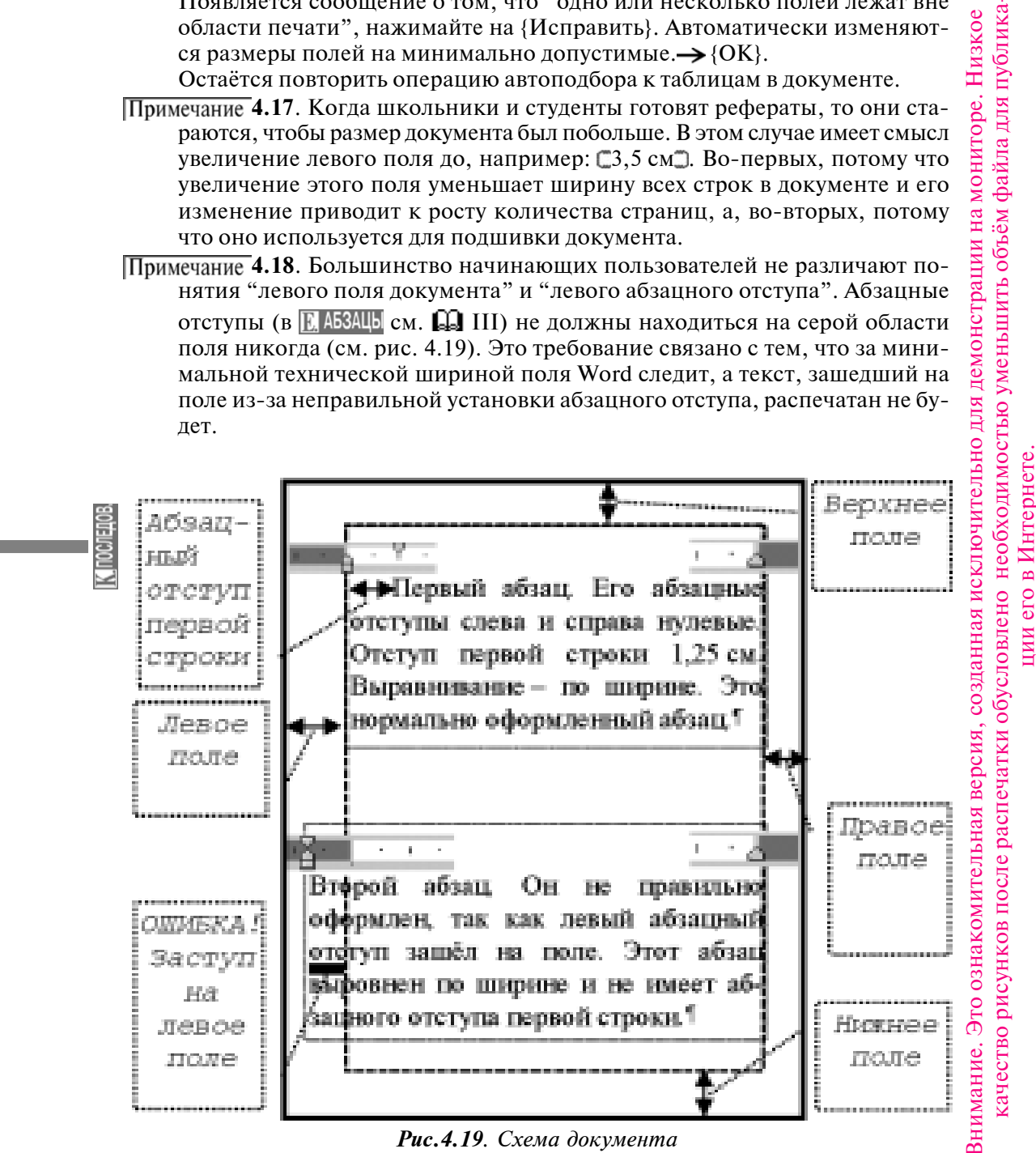

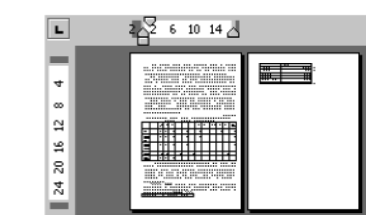

**Рис.4.32**. Документ в книжной ориентации при мелком масштабе отображения

| L  | 4 8 12 16 20 24 |  |
|----|-----------------|--|
| 2  |                 |  |
| 90 |                 |  |
| 14 |                 |  |

**Рис.4.35**. Документ в альбомной ориентации при мелком масштабе отображения Задание 4.20. Верните размер полей к размеру, рекомендованному в примечании 4.14.

### **Ж IV.III. Ориентация страниц документа**

### ⊕ IV.III.I. Изменение ориентации страниц всего документа

Задание **4.31**. Примените масштаб отображения документа 10%. Рисунок 4.32 показывает, что документ сейчас расположен на двух страницах (причём ширина страницы — 210 мм, а высота — 297 мм). Примените масштаб отображения "по ширине страницы".

Задание 4.33. Разворот страниц в альбомную ориентацию. Поставьте курсор в текст документа (чтобы снять выделение, если оно было). Левой по {\_Файл\_}.→ {Параметры страницы...}.

<sup>т</sup>→Для Word<=9v. Карточка [Размер бумаги].→ "Ориентация:" выберите { о альбомная}.→ {OK}.

→ Для Word>=10v. Карточка [Поля]. → "Ориентация:" выберите { А] } альбомная. → {OK}.

Задание 4.34. Примените масштаб отображения документа 10%. Рисунок 4.35 показывает, что документ сейчас расположен на двух страницах (причём ширина страницы – 297 мм, а высота – 210 мм). Первая таблица на рисунке 4.35 имеет справа от себя резервное место на листе, что позволит впоследствии увеличить ширину столбцов таблицы. Верните книжную ориентацию документу. Примените масштаб отображения "по ширине страницы".

Примечание **4.36**. Вне зависимости от того, как ориентированны страницы документа (или одна или несколько страниц ориентированы иначе, чем остальные) бумага в принтер заправляется стандартным образом.

 IV.III.II. Альбомная ориентация одной из страниц документа и понятие раздела в документе

Примечание 4.40. Анализируя рисунки 4.32 и 4.35, можно прийти к выводу, что если весь документ расположить на страницах в книжной ориентации, а широкую первую таблицу – на отдельном листе в альбомной ориентации, то это позволит лучшим образом использовать имеющиеся листы бумаги: выделите первую таблицу, начиная от СТаблица 1 и заканчивая последней строкой таблицы (удобнее всего поставить курсор левее Табли-

ца 1 и несколько раз нажмите комбинацию клавиш Shift 🜙 ). Левой по

{\_Файл\_}.→ {Параметры страницы...}. →

в Интернете.

ero

ИИИ

Ъ Для Word<=9v. Карточка [Размер бумаги].→ Выберите "Ориентация:" { [ⓒ] альбомная}. ⊃

Ѣ→Для Word>=10v. Карточка [Поля].→Выберите "Ориентация:" { []]} аль-

$$\rightarrow \rightarrow$$

<u>Откройте список "Применить:"</u> ({ \_\_\_\_\_}}). Выберите {К выделенному тексту}. → {OK}.

- Задание 4.41. Примените масштаб отображения документа 10% (см. рис. 4.42). Три первых абзаца останутся на первом листе (в книжной ориентации). Таблица при этом должна быть размещена на отдельном втором листе (в альбомной ориентации). Четвёртый и пятый абзацы вместе со второй таблицей уйдут на третий лист (в книжной ориентации). Примените масштаб просмотра документа "По ширине страницы".
- Примечание 4.43. Если при применении альбомной ориентации к одной из страниц пользователь забыл выбрать, что применяет это оформление только к выделенному тексту, то можно воспользоваться либо применением ко всему документу книжной ориентации либо <u>инструментом "Отменить"</u>

( **м | ч** )). А затем повторить <u>необходимые действия</u> (прим. 4.40).

Примечание 4.44. Зачастую, после расположения таблицы на отдельном листе (расположенном в альбомной ориентации) таблица не изменяет автома-

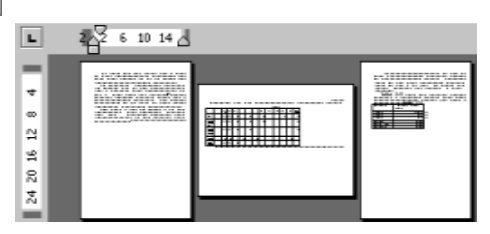

**Рис.4.42**. Документ в смешанной ориентации при мелком масштабе отображения (таблица не заняла всю ширину второй страницы)

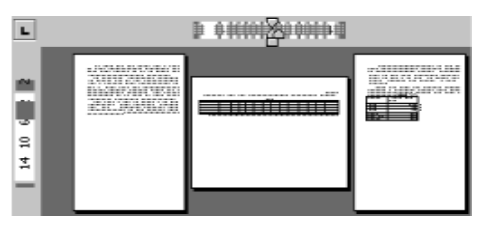

**Рис.4.45**. Документ в смешанной ориентации при мелком масштабе отображения (таблица заняла всю ширину второй страницы)

тически свою ширину, оставляя справа от себя пустую часть листа (см. вторую страницу на рис. 4.42). В таком случае необходимо перейти на страницу, содержащую таблицу (например, клавишами

Раде Up и Page ), поставить курсор в таблицу и повторить операцию автоподбора. Если после этого поменять масштаб отображения документа на 10%, то вторая страница должна принять вид, указанный на рис. 4.45. Верните масштаб "по ширине страницы".

Примечание 4.46. Только после операции автоподбора можно проводить горизонтальное объединение и разбиение ячеек (в Таблицы см. прим. 9.7, 9.15, 9.25). Примечание 4.47. При движении по документу, имеющему разную ориентацию страниц, придется часто повторно устанавливать нужный масштаб (по ширине страницы) и пользоваться вертикальным и горизонтальным бегунками.

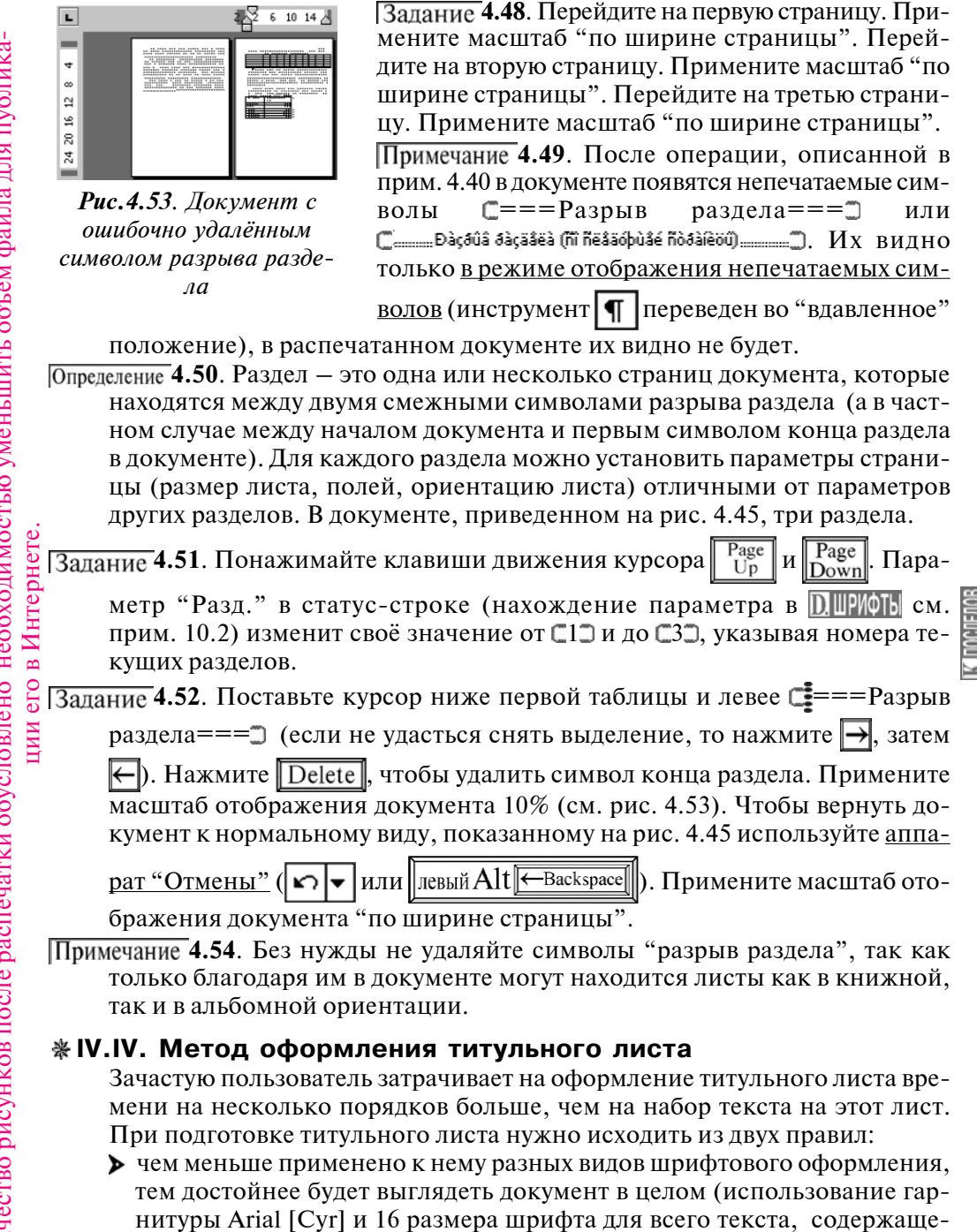

гося на этом листе, - это максимально сложное оформление титуль-

ного листа из допустимых);

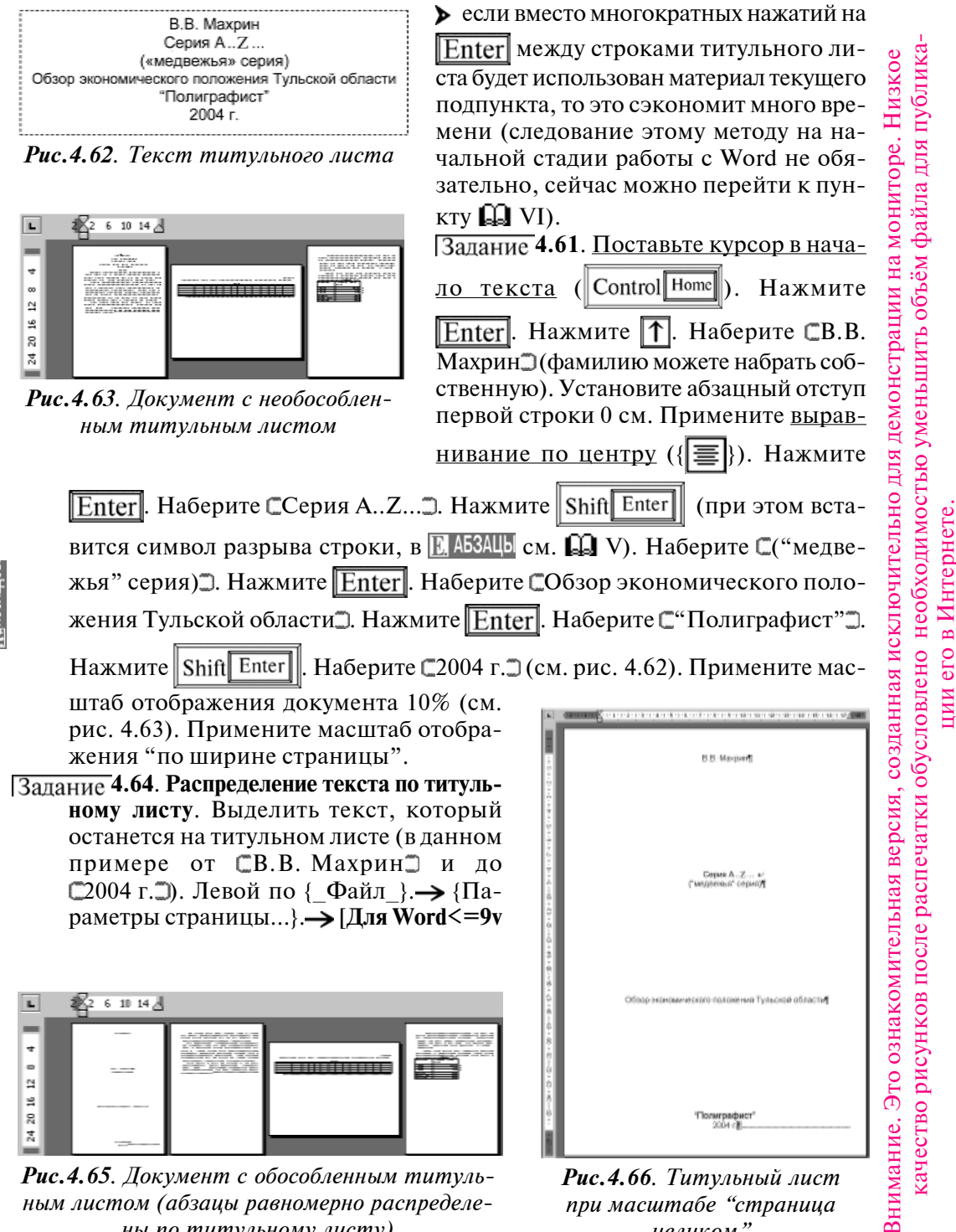

ны по титульному листу)

целиком"

карточка ∫Макет]] или [для Word>=10v карточка ∫Источник бумаги]].→ Откройте список "Вертикальное выравнивание:" ({——↓}). Выберите {По высоте}.→

<u>Откройте список "Применить:</u>" ({───└⟩}). Выберите {К выделенному тексту}.→ {OK}. Выделение снимите. Результат при масштабе 10% см. рис. 4.65. Результат при масштабе "страница целиком" см. рис. 4.66. Примените масштаб отображения "по ширине страницы".

Примечание 4.67. Появившийся правее □2004 г.□ символ □====□ – это левая часть символа □===Разрыв раздела===□.

# 🛄 V. ЭТАП СТИЛИЗИРОВАНИЯ И СТРУКТУРИРОВАНИЯ

Для <u>больших документов</u> (более 10 страниц текста) проводится процедура оформления стилей и оформления текста стилями, для очень больших документов (более 30 страниц текста) при профессиональной работе с ними проводится структурирование документа (в **Шоформл** см. **Д** IV – V).

# 🛄 VI. ЭТАП МЕЛКОГО ДООФОРМЛЕНИЯ ТЕКСТА

Под "не мелким" оформлением подразумевается стилевое оформление (см. 💭 V).

### **\* VI.I. Контроль основных параметров абзацев**

Одной из наиболее часто встречающихся ошибок при подготовке текста является неправильное абзацное оформление (см. 💽 АБЗАЦЫ). Правильно оформленные абзацы текста:

• 1 • 1 • 1 • 1 • 1 • 1 • 2 должны обладать абзацным отступом первой строки (в К АБЗАЦЬ см. прим. 3.14).

должны быть <u>выровнены по ширине</u> ()

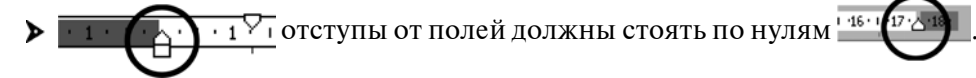

Примечание 6.1. Возможно проконтролировать те же установки <u>из диалогового</u> окна "Абзац" (выделите соответствующие абзацы. Левой по {Формат}.→ {Абзац...}, в 🗒 АБЗАЦЫ см. 💭 VI).

# \*VI.II. Применение абзацного признака "с новой страницы"

Задание 6.2. <u>Поставьте курсор в конец текста</u> (Control End). Нажмите на <u>Enter</u>. Наберите текст 6.3 (так как задание тренировочное, то и СОсновной текст абзаца...) удобно единожды набрав, копировать через буфер). Примените масштаб отображения документа 10% (см. рис. 6.4). Примените масштаб отображения "по ширине страницы".

Задание 6.5. Частой задачей является расположение каждого нового заголовка на новой странице (в № АБЗАЦЫ см. \* VI.III), примените этот признак ко всем приведенным в тексте заголовкам-городам. Примените масштаб

ции его в Интернете

Ниже перечислены краткие экономические характеристики основных городов Тульской области Алексии ¶ Основной текст абзана. Много текста с экономическими, политическими и социальными характеристиками города и района. Основные инфраструктурные показатели. Развитость рынка труда. Культурные тралиции.¶ Обобщения, выводы. Характеристика инвестиционной привлекательности города. ¶ Белёв П Основной текст абзаца... ¶ Обобщения, выводы. ¶ Beuën ¶ Основной текст абзаца... ¶ Обобщения, выводы. ¶ Ефремов ¶ Основной текст абзаца... ¶ Обобщения, выводы. ¶ Новомосковск ¶ Основной текст абзапа... ¶ Обобщения, выводы. ¶ Суворов¶ Основной текст абзаца... ¶ Обобщения, выводы. ¶ Щёкнно¶ Основной текст абзаца... ¶ Обобщения, выводы. ¶ Ясногорск¶ Основной текст абзапа... ¶ Обобщения, выводы. ¶

Текст 6.3. Заголовки и текст их раскрывающий

отображения документа 10% (см. рис. 6.6). Примените масштаб отображения "по ширине страницы". Используя

и Page Down, пройдите по до-Page Up клавиши кументу вверх и вниз.

### **∦ VI.III. Списки**

Если необходимо, чтобы каждый абзац начинался с одинакового символа, называемого маркером (С•Э, С•Э, С◆Э,  $\square \Rightarrow \square, \square \sqrt{\square}$ , то нобходимо: выделить несколько таких абзацев. Левой по { Формат\_}.→ {Список...}.→ Карточка [Маркированный]. - Выбрать нужный. -{OK}.

Примечание 6.11. Чтобы увидеть, как текст, оформленный списком, будет отображаться на печати, отключите отображение непечатаемых символов. Включите отображение непечатаемых символов заново.

Примечание 6.12. Использование нумерованных списков в большинстве случаев отнимает больше сил, чем даёт экономии времени.

Примечание 6.13. Чтобы отменить оформление списком нужно:

если курсор находится в пустом абзаце, оформленном списком, то несколько раз нажать Enter;

или выделить абзац оформленный маркерами списка, перейти на карточку [Маркированный] и выбрать {HET}.

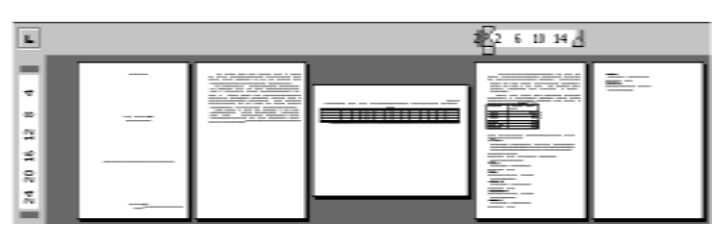

Рис. 6.4. Документ с с заголовками, расположенными на двух страницах (мелкий масштаб)

иии (

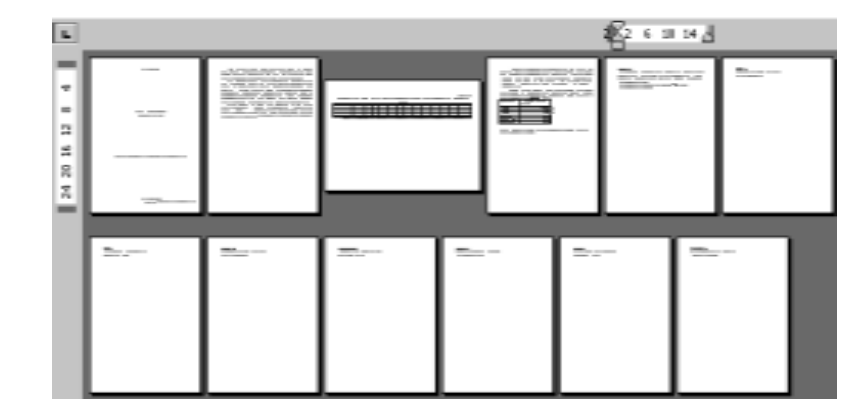

**Рис. 6.6**. Документ с заголовками, расположенными по верху страниц (мелкий масштаб)

### **« VI.IV. Шрифтовое дооформление**

Дооформлять шрифты можно параллельно с другими действиями, входящими в этап 💭 VI.

Примечание 6.21. Проводится оформление некоторых символов индексами, например, См<sup>2</sup>, Сх<sub>5</sub> (в <u>D.ШРИФТЬ</u> см. **※** XIII.II).

Примечание 6.22. Если есть потребность уместить текст, небольшая часть которого уходит на другую страницу, то используется уплотнённый межсимвольный интервал (в D. ШРИФТЬ см. \* XIII.III).

# Примечание 6.23. Вставка нестандартных символов, например, 🛯 🗠 📿 \Theta

® © Σ ÷ 會 ∞ M € © \* Ж ≅ ⇔ ≒. Левой по {\_Вставка\_}.→ {Символ...}. Используйте шрифты "Symbol", "Webdings", "Windings". Таблица сим-

волов прокручивается с помощью бегунка (=). Выбирайте нужный сим-

вол. Левой по {Вставить}.

### ※VI.V. Вставка в документ графики

Данная книга не рассматривает методов вставки графики, в том числе подготовленных пользователем схем, рисунков, картинок из набора готовой графики, формул и прочего. Эти методы рассмотрены в других книгах автора.

### 🛄 VII. ЭТАП РАССТАНОВКИ НОМЕРОВ СТРАНИЦ

Номера страниц должны быть сверху документа, потому что лист бумаги может оказаться короче определенного в стандарте и номер не напечатается. Смещены номера страниц должны быть к правому полю, чтобы можно было пролистывать номера страниц распечатанного документа, не раскрывая его целиком.

в Интернете

его

ПИИ

### \*VII.I. Расстановка номеров страниц в документе из одного раздела

<u>сок "Выравнивание:"</u> ({ \_\_\_\_\_\_}}). Выберите {Справа}. → Отключите галочку { [ ] Номер на первой странице} (то есть номер на титульной странице не проставлять, но эта страница будет считаться первой по счёту). → {OK}.

Чтобы просмотреть результат, используя клавиши Page Up и Down

дите по документу вверх и вниз.

Примечание 7.1. Вставленные номера страниц бледные, что означает недоступность для редактирования в данный момент, после печати они будут та-

кими же четкими, как весь текст документа.

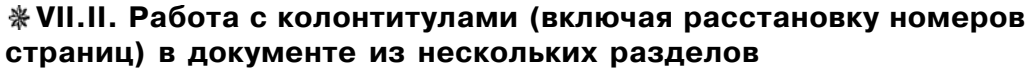

Колонтитулы - это повторяющиеся на каждой странице "шапки" и "подвалы" документов. Так в этой книге, есть только верхний колонтитул: на чётных страницах он содержит название текущей программы, а на нечётных - название текущей темы. Также в зоне колонтитулов располагаются номера страниц.

Работать с колонтитулами стоит через год — полтора после начала активной работы с Word. Если есть острая необходимость в том, чтобы отнумеровать страницы в документе состоящем из более, чем одного раздела, то проще всего использовать авторучку с чёрной гелиевой пастой после распечатки документа на принтере.

ВНИМАНИЕ! При первом прочтении книги последующий сложный материал необходимо пропустить и сразу перейти к пункту 🛄 VIII.

- Задание 7.2. Установка параметров, определяющих одинаковые колонтитулы на всех страницах. Левой по {\_Файл\_}.→ {Параметры страницы...}.→ [Для Word<=9v карточка ∫Макет]] или [Для Word>=10v карточка ∫Источник бумаги]].→ "Различать колонтитулы" отключите галочки { чётных и нечётных страниц} и { первой страницы}.→ {OK}.
- Задание 7.3. Переход в режим редактирования колонтитулов. Левой по {\_Вид\_}.→ {Колонтитулы}. Основной текст документа становится блёклым, то есть недоступным для редактирования, а на экране появляется рамка верхне-го колонтитула с мерцающим в ней курсором и панель инструментов "Ко-

прой-

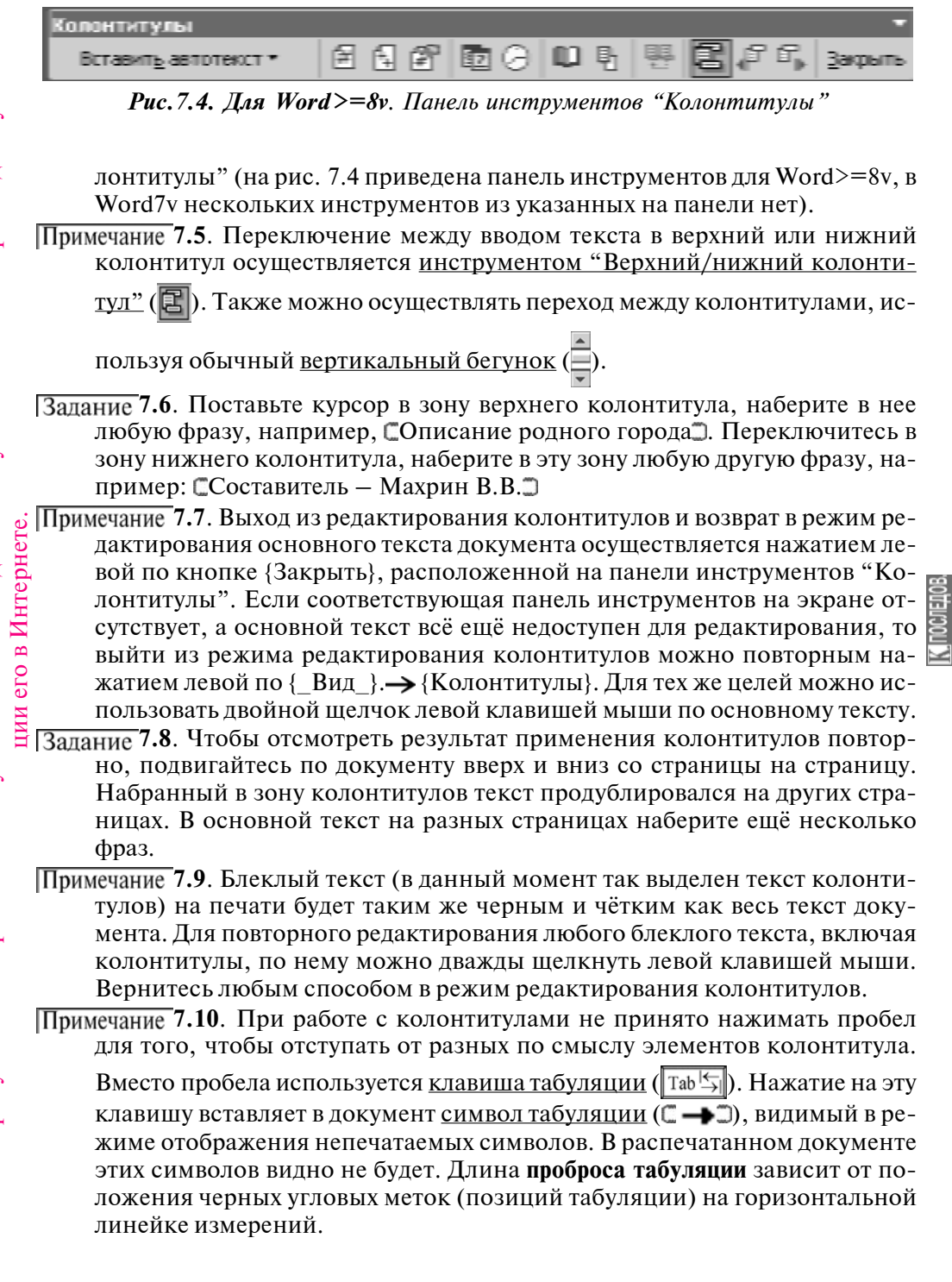

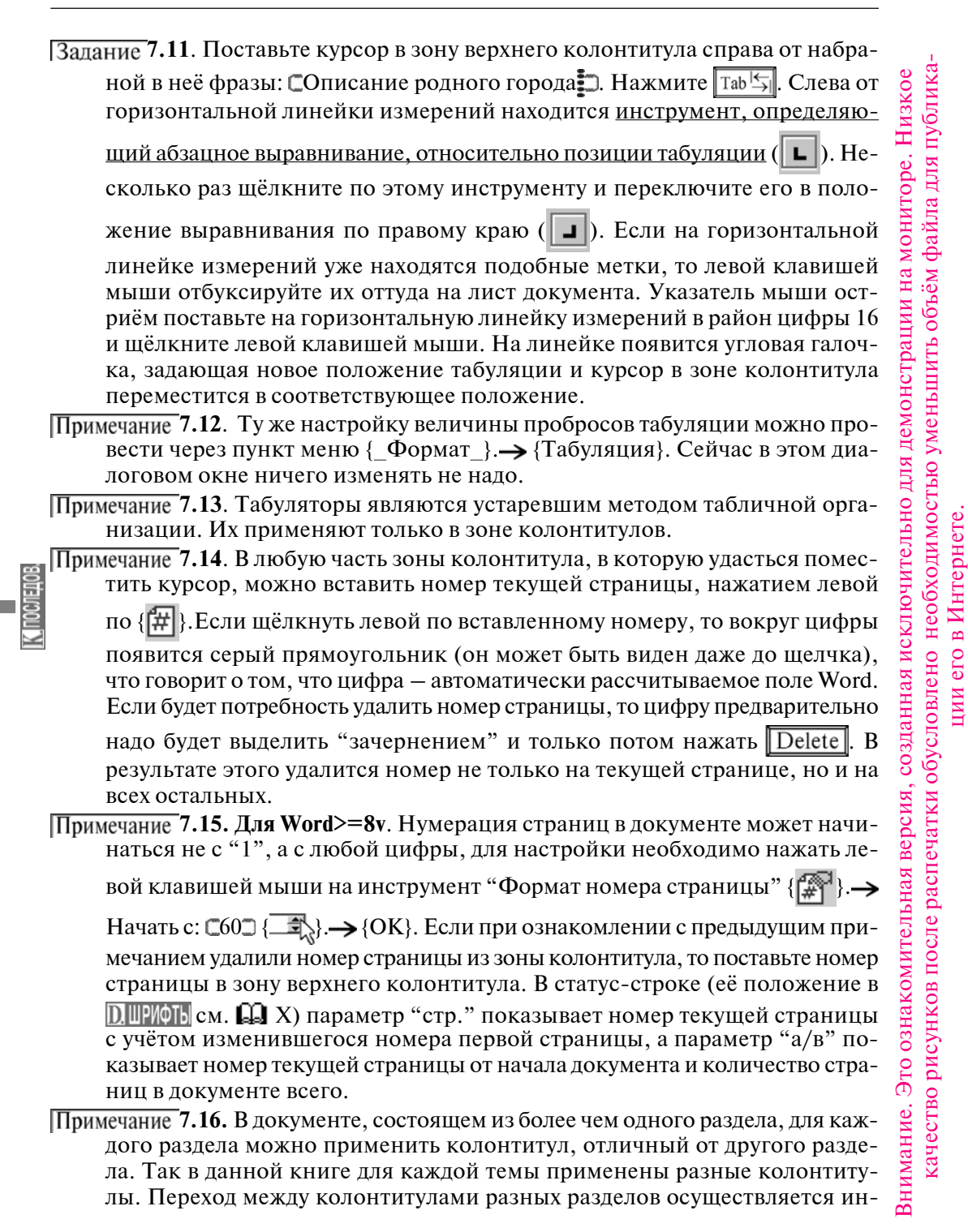

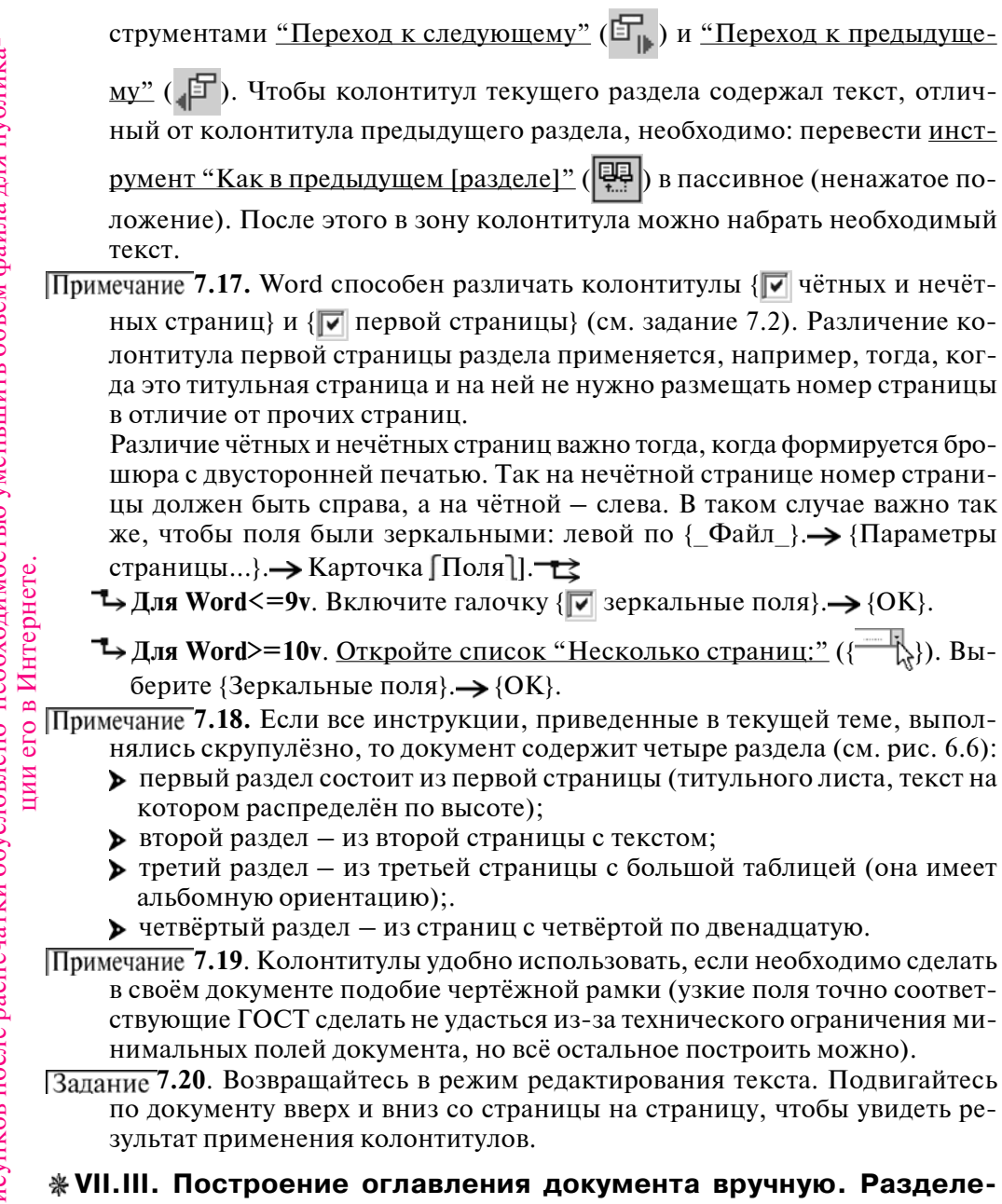

ние окна Word

Автоматическое создание оглавления документа рассмотрено в теме (ОФОРМЛ. Процесс создания оглавления документа вручную. Поставьте курсор в начало второй страницы, левее ГГород Тула. Нажмите Enter. Наберите Соглавление. Нажмите Enter.

Чтобы удобнее было создавать оглавление, удобно одновременно просматривать два места в документе: то, где находится оглавление и непосредственно заголовки в тексте, то есть необходимо выполнить разделение окна Word на две "форточки" – верхюю и нижнюю, для этого левой по { Окно }.→ {Разделить}, щелкните левой клавишей мыши примерно в центре текушего окна. Окно Word разделится на две части (на верхнюю и нижнюю "форточки"). У каждой из "форточек" справа свой бегунок. Пусть в верхней форточке отображается лист с создаваемым оглавлением, а в нижней форточке можно прокручивать документ, разыскивая заголовки. Скопировать найденный заголовок на лист с оглавлением можно через буфер (в 🔀 БУФЕР см. 🛄 I). Подробнее о раздении окна описано в других книгах автора, в темах посвящённых редактору электронных таблиц MS Excel. Примечание 7.21. Когда всё оглавление будет сформировано, разделение текущего окна на "форточки" можно снять: { Окно }.→ {Снять разделение}. Примечание 7.22. Если есть желание поставить отточия (С.......)) перед номерами страниц в автоматическом режиме, то придётся поэкспериментировать с диалоговым окном "Табуляция" ({\_Формат\_}.-> {Табуляция}) и клавишей Таb

### 📖 VIII. ЭТАП РАССТАНОВКИ ПЕРЕНОСОВ

Word способен в автоматическом режиме расставить символы переноса. Перейдите на страницу, на которую набрано много текста. Ничего выделять не надо. Левой по {\_Сервис}. → [Для Word>=8v {Язык}]. → {Расстановка переносов...}. → Включите галочку { Г Автоматическая расстановка переносов}. Другие галочки снимать или ставить не надо. → {OK}.

Примечание 8.1. В ячейках таблиц, зачастую, Word переносит слова неаккуратно. Пользователю приходится расставлять символы мягкого переноса, которые указывают редактору, что если слово нуждается в переносе на следующую строку, то знак дефиса желательно поставить там, где находится знак мягкого переноса, который в режиме отображения непечатаемых символов выглядит так:

Вставка символа мягкого переноса. Курсор поставить в предполагаемое место вставки. Левой по {\_Вставка\_}. → {Символ...}. → {Специальные символы} или {Специальные знаки}. → Левой по {Мягкий перенос}. → {Вставить}. → {Закрыть}.

# IX. ЭТАП ОРФОГРАФИЧЕСКОГО И ГРАММАТИЧЕСКОГО КОН-ТРОЛЯ

Когда текст набран, удобно включить режим "красного подчеркивания" орфографически неправильных с точки зрения Word слов (слова отсутствуют в словаре) и "зелёного подчёркивания" грамматически неправильных фраз (отсутствует согласование предложений, либо использован нелитературный слог). Не указанные галочки ни снимать, ни ставить не нужно, ничего в тексте выделять не надо. {\_Сервис\_}. → {Параметры}. Внимание. Это ознакомительная версия, созданная исключительно для демонстрации на мониторе. Низкое

|               | т→ Для Word7v. Карточка ] Орфография [. → Включите галочку { 🔽 Авто-                                                                                                    |                        |
|---------------|----------------------------------------------------------------------------------------------------|------------------------|
| Ca-           | матически проверять орфографию}. → Включите галочку "Предлагать"                                                                                                    |                        |
| ИИ            | { <b>Г</b> Автоматически}.→ {OK}.                                                                                                    |                        |
| . 0 либ.      | <b>ЪДля Word&gt;=8v</b> . Карточка ∫Правописание]. → "Орфография" включите галочку {  Автоматически проверять орфографию}. → Отключите га-                                                                                                    |                        |
| 11            | лочку { 🗖 Не выделять слова с ошибками}. → Включите галочку { 🔽 Пред-                                                                                                    |                        |
| іла           | лагать автоматически) или ( Всегла предлагать замену) — "Грамма-                                                                                                    |                        |
| <b>ba</b> y   | тика" включите галочку { Автоматически проверять грамматику}.                                                                                                    |                        |
| ëM            | Отключите галочку { П Не выделять слова с ошибками}. → Включите                                                                                                    |                        |
| 001           | галочку { 🔽 Также проверять орфографию}. → {OK}.                                                                                                    |                        |
| тыю уменышить | Примечание 9.1. Если щелкнуть правой по неправильному слову, то можно бу-<br>дет выбрать правильный вариант из контекстного меню. Так же Word под-<br>черкнет красным повторяющееся слово и предложит его удалить. Слова<br>без пробела между ними будут восприняты как единое слово и так же под-<br>чёркнуты красной волнистой линией, но вариантов при желчке правой<br>скорее всего предложно не будет. |                        |
| ်ဝ            | ы Задание 9.2. Проверка функционирования орфографического контроля. Поставьте                                                                                                    |                        |
| IN MO         | Барания курсор в текст. Нажмите <i>«пробел»</i> . Наберите Смома. Нажмите                                                                                                    |                        |
| необхол       | <ul> <li><i>«пробел»</i>. Ошибочно набранное слово подчеркнулось красным цветом.</li> <li>Правой клавишей мыши щелкните по {мома}. Выберите правильный вариант.</li> </ul>                                                                                                    | IK <b>frocheptob</b> . |
| лено          | С Примечание 9.3. При работе выясняется, что в словаре Word отсутствуют неко-<br>торые слова, например, редкие фамилии. Пополнение словаря Word: на-                                                                                                    |                        |
| атки обуслов  | брать редкое слово (например, собственную фамилию). Нажать <i>«пробел»</i><br>(слово окажется подчеркнуто красным как неправильное). Щелкнуть правой<br>клавишей мыши по слову. Выбрать {Добавить}. Красное подчёркивание<br>снимется. Если написать ту же фамилию в другом падеже, то она снова<br>будет подчёркнута красным.                                                                              |                        |
| Теч           | Примечание 9.4. Прочитайте, что за слово написано: Смама А на каком язы-                                                                                                    |                        |
| acı           | ке? На русском или на болгарском? А что за слово написано здесь: Смамо.                                                                                                    |                        |
| e n           | Оно написанно правильно? Если с точки зрения русского языка, то не                                                                                                    |                        |
| 50            | правильно, а если с точки зрения правил орфографии украинского язы-                                                                                                    |                        |
| Ĭ             | ка? Ответ дать уже сложно. То есть буквы, которые до сих пор считались                                                                                                    |                        |
| KO1           | русскими оказывается образуют кириллицу. А такой алфавит использу-                                                                                                    |                        |
| (H)           | ким татарским монгольским Чтобы проверять правильность написания                                                                                                    |                        |
| ИС            | необхолимо указать Word, на каком языке написанно кажлое из слов.                                                                                                    |                        |
| a 0           | Обычно редактор определят это автоматически на этапе набора текста.                                                                                                    |                        |
| TBC           | инликатор <b>RU</b> или <b>EN</b> не имеет лля Word решающего значения при оп-                                                                                                    |                        |
| Jec           | ределении языка.                                                                                                    |                        |
| Ka            | Примечание 9.5. Если после включения орфографической проверки Word стал                                                                                                    |                        |
|               | подчеркивать волнистой красной чертой орфографически правильные сло-                                                                                                    |                        |

ва, то необходимо сменить язык этим словам: выделите эти слова. Левой по {\_Сервис\_}.→ {Выбрать язык...}.→ <u>С помощью бегунка прокрутите</u>

<u>список</u> ({=}).→ {Русский} или {Russian}.→ {OK}.

Примечание 9.6. Смена языка не означает перевода текста на иностранный язык. Для перевода служат специальные программы-переводчики.

Примечание 9.7. После смены языка слова, набор с клавиатуры кавычек приводит к появлению кавычек разной формы:

- ▶ RU: «русские парные угловые кавычки» (шрифт Times New Roman [Cyr]).
- **EN** "english" (кавычки характерные для английского языка).
- "прямые кавычки". При любом языке можно набрать символ кавычки
  - и сразу после набора отменить последнее действие ({

левый Alt ←Backspace

Примечание 9.8. Слова, подчёркнутые красным в режиме разметки документа при распечатке не будут подчёркнуты.

Примечание 9.9. Для Word>=8v. Включенная грамматическая проверка затормаживает работу компьютера, поэтому её включают тогда, когда весь текст набран.

# 📖 Х. ПРОСМОТР ДОКУМЕНТА ПЕРЕД РАСПЕЧАТКОЙ

Человек — самое творческое существо из известных автору. Каждое новое перечитывание документа вне зависимости от авторства вызывает желание внести в документ различные исправления. Желательно перед распечаткой документа позвать того, с кем пользователь обязан согласовать документ. Это позволит снизить расходы на непроизводительную распечатку документа в несколько раз.

Задание 10.1. Если к абзацам текста применялся повышенный размер шрифта (см. примечание 2.2-б), то устанавливается 14 размер (за исключением документов указанных в примечании 2.2-а). Только не ошибитесь, не выделите заодно и таблицы, в них должен остаться нормальный размер шрифта.

Задание 10.2. Переход в режим предварительного просмотра документа. На панели инструментов нажмите <u>инструмент "Предварительный просмотр"</u>

(()) (в тот же режим можно попасть через главное меню: левой по {\_Файл\_}.-> {Предварительный просмотр}). Документ на мониторе бу-

дет отображаться так, как он будет распечатываться, в том числе не будут отображаться:

- красные (зелёные) волнистые линии, подчёркивающие орфографически (грамматически) неправильный текст;
- ▶ не будут отображаться непечатаемые символы, в том числе С¶□, С↓□, С→□, С¬□, С◯□;
- непечатаемые границы таблиц;
- непечатаемую рамку, которая укажет границы полей.

Примечание 10.3. Указатель мыши при помещении на лист с текстом будет принимать форму лупы со знаками "+" или "-" (🕀). Если указатель мыши качество рисунков после распечатки обусловлено необходимостью уменьшить объём файла для публикане поменял свой вид на лупу, то на панели инструментов нажмите инструмент "Увеличение" ( ( ). Если есть потребность рассмотреть в деталях какой-то участок документа, например содержащий текст, то поставьте на него указатель-лупу и щёлкните левой клавишей мыши. Повторный щёлчок вернёт предыдущий масштаб. Выход из режима предварительного просмотра нажатием на Esc. Примечание 10.4. Нередко после внесения изменений в документ текст не укладывается на отведенном количестве листов. В этом случае применяется: > уменьшение размера полей ниже нормальной величены, но выше минимальной технически допустимой. ▶ использование уменьшенного междустрочного интервала, например: выделите неумещающийся абзац. Откройте диалоговое окно "Абзац". наберите с клавиатуры "значение:" □0,9□.→ {OK} (в 🔃 АБЗАЦЫ см. 🛄 VI). в Интернете задание 13.51). TIOCATEDIO 🛄 XI. РАСПЕЧАТКА ДОКУМЕНТА Задание 11.1. Обязательно перед распечаткой сохраните текущий документ (комего бинацией клавиш Shift F12 или левой по { []}). Примечание 11.2. Желательно также перед распечаткой отключить непечатае-Page Up Page мые символы и пройти по документу ещё раз клавишами с И Down целью нахождения и исправления возможных ошибок. Печать ? × ※XI.I. Процесс распечатки доиня: 🍏 Epson LQ-100 ESC/P 2 💌 Свойства состояние: Свобраен кумента Epson LQ-100 E5C/P 2 типа Включайте принтер. Если он с индикаперт LPT1: 🗌 печать в файл торами, то ждите, когда загорится "Оп Стр С выделенны 0 🕀 € ace по колині: Line", "Ready" или зелёный индикатор О текущая фрагнен начнёт гореть ровным светом, не мигая. Γ С цонера: Левой по { Файл }.→ {Печать}. Появ-Введите нонера и/или диапазоны страни. PILLE SACK н. Напринер: 1,3,5-12 passer Dei ляется диалоговое окно "Печать" (см. Вывести на печать: рис. 11.3). В зависимости от версии Word ис<u>л</u>о стра Все страницы диапазона 🔻 1 страница диалоговое окно может иметь незначи-Напе<u>ч</u>ататы ю разчеру стра Документ

Рис.11.3. Диалоговое окно "Печать"

OK

Отнена

Паранетры...

Внимание. Это ознакомительная версия, созданная исключительно для демонстрации на мониторе. Низкое

тельные расхождения с приведенным. В

верхней части диалогового окна указа-

но имя того принтера, на который бу-

дет производиться распечатка. -> Если

необходимо распечатать документ целиком, то "Страницы:" { € все}.→ Число копий: С1Э{ З}.→ Все остальные установки также необходимо выставить в соответствии с приведенными на рис. 11.3.→ Отправка документа на принтер произойдёт при нажатии на {OK}. Принтеру потребуется некоторое время, прежде чем он начнёт печатать.

- Примечание 11.4. Если необходимо повторно произвести печать документа с ранее принятыми установками, то можно нажать <u>инструмент "Печать"</u>
  - ( ) на панели инструментов.
- Примечание 11.5. Из диалогового окна "Печать" можно также выбирать отдельные страницы, которые будут распечатаны: { номера:} 2, 4, 8-10. В этом случае будут распечатанны страницы 2, 4, 8, 9, 10 документа.
- Примечание 11.6. В верхней части диалогового окна "Печать" есть кнопка "Свойства". Нажав на нее, можно настроить параметры использования принтера, в том числе некоторые принтеры позволяют производить <u>"экономную печать"</u> (EconoMode), позволяющую сэкономить заправку (чернила или тонер) картриджа. Буквы в распечатанном документе при этом получаются менее яркими.

# ※XI.II. Основные проблемы, проявляющиеся на этапе распечатки документа

Примечание 11.11. Если какие-то страницы не удается распечатать, то их печатают по отдельности: ставят курсор на эти страницы, в диалоговом окне "Печать" выбирают { текущая}.→ Левой по {OK}.

Примечание **11.12**. Если команду на распечатку документа пользователь дал несвоевременно, то можно остановить печать следующими способами:

непосредственно после команды на распечатку в статус-строке появляется значок принтера и номер текущей печатаемой страницы (см. рис. 11.13). Двойной щелчок левой по значку принтера () прекращает распечатку документа.

▶ когда распечатка уже началась, то в <u>правом нижнем углу монитора, ря-</u>

дом с часами появляется значок принтера ( 🍐 13:05 ). Правой клави-

шей мыши щёлкните по значку принтера. — Левой по {Открыть [все] активные принтеры и факсы}. — В появляющемся окне управления принтером щелчком левой клавишей мыши выбирайте свой документ. На-

жимайте Delete на клавиатуре. В том же окне управления принтером можно остановить распечатку всех документов: {\_Принтер\_}.→ {Удалить задания} или {Очистить очередь печати}. Если появляется вопрос об отмене выбранных заданий печати, то левой по {Да}. Окно управле-

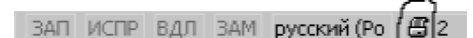

**Рис.11.13**. Правая часть статусстроки при распечатке документа ния принтером закройте. Примечание 11.14. Нередко при печати

примечание 11.14. передко при печати не распечатывается часть текста. Проблема может быть связана с тем, что пользователь, нечаянно, применил к это-

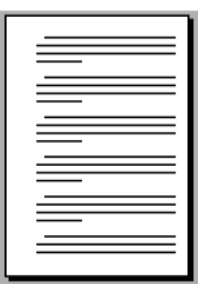

**Рис.11.17**. Вид на экране монитора (предполагаемый вид после распечатки)

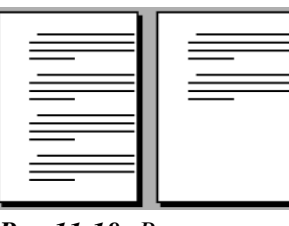

Рис.11.18. Распечатанный документ, два нижних абзаца - на отдельной странице, правые края строк обрезаны (масштаб сопоставим с рис. 11.17)

|  | - |
|--|---|
|  |   |
|  |   |
|  |   |
|  |   |
|  |   |
|  | - |
|  |   |
|  |   |
|  |   |
|  |   |
|  |   |
|  |   |
|  |   |
|  |   |
|  |   |
|  |   |
|  |   |
|  |   |
|  |   |
|  | - |
|  | - |
|  |   |
|  |   |
|  |   |
|  |   |
|  |   |
|  |   |
|  |   |
|  |   |

**Рис.11.19**. Распечатанный документ, большие нижнее и правое поля (масштаб сопоставим с рис. 11.17)

му тексту признак " Скрытый" или светлый цвет, например "жёлтый". Чтобы этой проблемы не было необходимо: включить отображение непечатаемых символов. Выделить этот текст. Левой по {\_Формат\_}...→ {Шрифт}...→ Отключите галочку { скрытый}...→ Установите так же цвет "Авто"...→ {OK}.

Примечание 11.15. В случае, если текст документа распечатывается, а графические объекты не распечатываются: левой по {\_Сервис\_}.→ {Параметры...}.→ Карточка [Печать].→ Отключите галочку "режим:" { г черно-

вой}.→ Включите галочку "печатать:" {**Г** графические объекты}.→ {OK}. **Примечание 11.16**. Нередко текст в распечатанном документе выглядит не так,

как на экране монитора:

- либо часть текста не распечатывается или распечатывается на дополнительных страницах (то есть размер листа вставляемого в принтер меньше по размеру, чем размер бумаги, установленный в диалоговом окне "Параметры страницы", см. рис. 11.17, 11.18).
- либо остаются очень широкие поля (размер листа больше установленного в параметрах размера бумаги, см. рис. 11.17, 11.19).

И в том и в другом случае придётся повторно установить размер бумаги в параметрах страницы документа (см. **\*** IV.I).

# 🛄 XII. ОКОНЧАНИЕ РАБОТЫ С WORD И СОХРАНЕНИЕ РЕЗУЛЬ-ТАТОВ

в Интернете.

ero

 $\bigcirc$